Click enrollment link: https://mccalloutdoorscienceschool.campmanagement.com/enroll

Complete the New Family Enrollment for McCall Outdoor Science School and Field Campus [Five steps total!]

## First, Create your family dashboard

Enter your information, create your own password

Enter the participant's information

You will gen an auto email from the system

Continue to enrollment options

\*\*Add additional children on this screen

Enroll for the year 2023

# Step 1, Enrollment Options

Enter the passcode on the left side to reveal Day camp (before we open to everyone) Select the Week

- Drop down menu will show Standard vs Extended hour options.
- Select the TOTAL number of days you want to enroll for (E.X. Tuesday and Thursday = Standard- 2 days)
- An additional drop-down will allow you to choose the days of the week with the exact dates you want to reserve
  - If you select 5 days, it will automatically select the whole week.

Prices listed on the right are set to \$0 because payments do not happen through this system.

\*\* Please note that all changes have to be entered manually on the admin side of the software. Please have a strong idea of your final plans when requesting dates. It *may* be possible to change dates **BEFORE JUNE** 

1st. After June 1st, there is a \$15 cancellation fee with greater than 48 hours notice. See step 5 for edits. Click: SAVE & CONTINUE

## Step 2, Questions

Complete the questions page Click: SAVE & CONTINUE

## Step 3, Forms

Read, sign & date the Activity Waiver Click: SUBMIT Read the Consent to Research Choose: yes or no Click: SUBMIT Click: SAVE & CONTINUE

# Step 4: Check Out

Summary of total days requested Type your name in the signature box Click: Submit Enrollment Request Auto email from the system- see the list of exact dates you requested! You will see the following image when enrollment is complete:

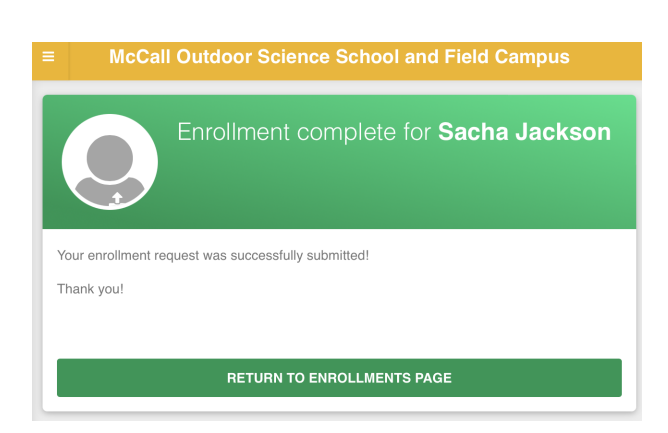

You receive 2 emails:

- 1. University of Idaho new enrollment request includes Family Dashboard login credentials
- 2. Enrollment Confirmation includes what to bring and a list of the exact dates you requested!

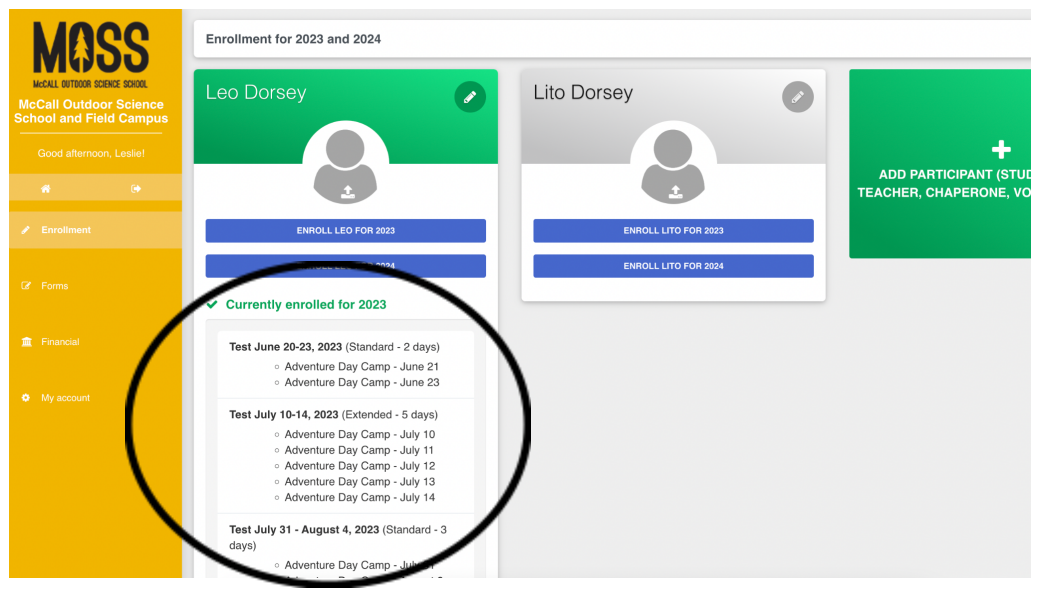

### List of Requested Dates per Student:

## Step 5, Edits and Cancellations

All changes have to be entered manually on the admin side of the software. It *may* be possible to change dates **BEFORE JUNE 1st**. After June 1st, there is a \$15 cancellation fee with greater than 48 hours notice. No show is defined as cancellation within 48 hours, and therefore no refund will be given. Email Leslie Dorsey at Ldorsey@uidaho.edu with your child's name(s), age(s) and dates you would like them to attend and/or cancel.